## 4-H Camp 2013-2014 Online Enrollment Instructions

If you are enrolled in 4-H or attended 4-H camp last year, you already have an existing 4-H online account, please use it. All duplicates have to be combined.

Step 1:

Your full email address is used to enroll you. If you have changed your email and are a returning camper, please call the 4-H office (707) 565-2681. The Secretary can reset your password and help you change the email.

Step 2:

Open the 4-H online portal <u>https://california.4honline.com</u> This site works best with the Google Chrome browser.

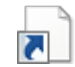

Here is a short cut which will open the following page.

4hOnline.com.url

| Jniversity of California                                                                                                    | la 4-H Youth Development                                                                                                    |
|----------------------------------------------------------------------------------------------------|----------------------------------------------------------------------------------------------------|
| gristantic and randral Resources                                                                                                    |                                                                                                    |
| H Yauth Development Program                                                                                                    |                                                                                                    |
|                                                                                                    |                                                                                                    |
| V                                                                                                    | Velcome to 4hOnline                                                                                                    |
| Welcome to the University<br>On-Lir                                                                                                    | of California 4-H Youth Development Program<br>ne 4-H Enrollment System                                                                                                    |
| **PLEASE NOTE: The recommended interne<br>this browser** Goo                                                                                                    | t browser to use this site is Google Chrome, click here to download ogle Chrome works for Mac and PC users.                                                                                                    |
| sers should be aware of the following:                                                                                                    |                                                                                                    |
| Mozilla Firefox is an alternative option                                                                                                    | to using Google Chrome and should work well also.                                                                                                    |
| Current versions of Safari and Internet<br>encounter issues.                                                                                                    | Explorer should now work, but users with older versions may                                                                                                    |
| It helps young people to reach their full potential as comp<br>minurities, 4.1 serves youth throughout California in urbr<br>orgrams and activities. This unique learn-by-doing model It<br>arks, destring knowledge, setting goals, self-reflection, a<br>hether youth are building rockets, raising companion dogs<br>ceeded throughout their lives. Find more information about                                                                                                    | efent, confident, leaders of character who contribute and are connected to their<br>an, suburkan and mit a communities. In 44, syuth deegn and participate in their own<br>eaches essential akills that youth will use throughout their lives, such as identifying<br>dapting to new skutions, communicating, and responding to the needs of others.<br>s, or planting vegetables. 4H gives young people the skills they need to thrive and<br>4H at the California 4H Westig.                                                                                                    |
| s jóvenes y participar en sus propios programas y activid<br>enes utilizan a lo largo de sus vidas, tales como la identi<br>flexión personal, la adaptación a nuevas situaciones, la c<br>instrucción de cohetes, la cría de persos de normanía o                                                                                                    | ades. Esta singular aprender-haciendo modelo enseña habilidades esenciales que los<br>ficación de las chispas, con el deseo del conocimiento, establecimiento de metas, de<br>omunicación, y responder a las necesidades de los demás. Si los jovenes son la                                                                                                    |
| osperar y tener éxito durante toda su vida. Enconfrar mái<br>ir those who need a hard copy enrollment packet and car<br>ickets below:                                                                                                    | la partacono de vertouras, qe 4-n ordez a os govenes las nabilidades que necestan para<br>si información sobre 4-H en el 4-H Web California.<br>I not submit their enrollment via this online website, see the link to download enrollment                                                                                                    |
| osperar y tener éxito durante toda su vida. Encontrar ta<br>r those who need a hard copy enrollment packet and car<br>ckets below:<br>• Youth Enrollment Packet<br>• Youth Enrollment Spaniah<br>• Adult Enrollment Application                                                                                                    | is pamacon de verouns, de 4-h orrece a de givenes as nacioades que necessan para<br>la formación sobri 4-h en el 4-H Wei Caffornia.<br>I not submit their enrollment via this online webste, see the link to download enrollment                                                                                                    |
| osperar y tener éxito durante toda su vida. Encontrar na<br>in those who need a hard copy enrolment packet and car<br>ckets below:<br>• Youth Enrolment Packet<br>• Youth Enrolment Application<br>• Aduit Enrolment Application Spanish<br>• Vom 3 Aduits Trun those these the costant profer                                                                                                    | is participand e versuras, de 4-to prece a de givenes as nacioades que necessan para<br>is formación sobre 4-te en et 4-t Web Caffornia.                                                                                                    |
| osperar y tener éxito durante toda su vida. Encontrar már<br>r those who need a hard copy enrolment packet and car<br>ckets below:<br>• Youth Enrolment Packet<br>• Youth Enrolment Packet<br>• Adut Enrolment Application Spanish<br>stpYouth A Aduts If you do not have the contact informatic<br>relating here.                                                                                                    | a pamacon se versuras, se 4-6 prece a de givenes as nacioades que necessan para<br>is formación sobre 4-4 en el 4-4 Wei Calfornia.<br>In not submit their enrollment via this online webste, see the link to download enrollment<br>nation for your local club leader, you can locate a list of county offices with club and club                                                                                                    |
| osperar y tener éxito durante toda su vida. Encontrar ni<br>in those who need a hard copy enrollment packet and car<br>cicles below:<br>• Youth Enrollment Packet<br>• Youth Enrollment Spaniah<br>• Adut Enrollment Application<br>• Adut Enrollment Application Spanish<br>stpYouth & Adutus; If you do not have the contact informact listings here.                                                                                                    | a pamacon se verouras, ce 4-6 prece a os givenes as nacioades que necessan para<br>is formación sobre 4-4 en el 4-4 Web Calfornia.<br>In not submit their enrollment via this online webste, see the link to download enrollment<br>into submit their enrollment via this online webste, see the link to download enrollment<br>mation for your local club leader, you can locate a list of county offices with club and club<br>intervention for your local club leader, you can locate a list of county offices with club and club<br>have a profile                                                                                                    |
| osperar y tener éxito durante toda su vida. Encontrar an<br>r those who need a hard copy enrollment packet and car<br>ckets below:<br>• Youth Enrollment Packet<br>• Youth Enrollment Spanish<br>• Adult Enrollment Application<br>• Adult Enrollment Application Spanish<br><b>4p</b> - Youth <b>3</b> .4444b; thyou do not have the contact inform<br>ntact listings here.                                                                                                    | a pamacon de verouras, de 4-6 prece a de givenes as nacioades que necessan para<br>is not submit their enrollment via this online webste, see the link to download enrollment<br>not submit their enrollment via this online webste, see the link to download enrollment<br>nation for your local club leader, you can locate a list of county offices with club and club<br>in have a profile<br>inteed to setup a profile                                                                                                    |
| osperar y tener éxito durante toda su vida. Encontrar ta<br>r those who need a hard copy enrollment packet and car<br>ckets below:<br>• Youth Enrollment Packet<br>• Youth Enrollment Appleation<br>• Adult Enrollment Appleation Spanish<br>• Adult Enrollment Appleation Spanish<br>• Adult Enrollment Appleation Spanish<br>• Adult Enrollment Appleation Spanish<br>• Adult Enrollment Appleation Spanish<br>• Adult Enrollment Appleation Spanish                                                                                                    | a pamacon de verouras, de 4-6 prece a de givenes as nacioades que necessan para<br>is not submit their enrollment via this online webste, see the link to download enrollment<br>not submit their enrollment via this online webste, see the link to download enrollment<br>nation for your local club leader, you can locate a list of county offices with club and club<br>in have a profile<br>inteed to betup a profile<br>inteed to betup a profile                                                                                                    |
| osperar y tener éxito durante toda su vida. Encontrar na<br>r those who need a hard copy enrollment packet and car<br>ciceta below:<br>• Youth Enrollment Packet<br>• Youth Enrollment Application<br>• Adult Enrollment Application Spanish<br>• Adult Enrollment Application Spanish<br>• Adult Enrollment Application Spanish<br>• Devoluth Adults; if you do not have the contact informatic listings here.                                                                                                    | a partiación de versuras, de 4-6 prece a de givenes as nacioades que necessan para<br>in formación ación de 4-4 en el 4-4 Wel Calfornia.<br>In ot submit their enrollment via this online webste, see the link to download enrollment<br>nation for your local club leader, you can locate a list of county offices with club and club<br>in have a profile<br>inteed to setup a profile<br>interd to setup a profile<br>interd to setup a profile<br>interd to setup a profile<br>interd to setup a profile                                                                                                    |
| osperar y tener éxito durante toda su vida. Encontrar na<br>r those who need a hard copy enrolment packet and car<br>cicets below:<br>• Youth Enrolment Packet<br>• Youth Enrolment Application<br>• Adult Enrolment Application Spanish<br>• Adult Enrolment Application Spanish<br>• Adult Enrolment Application Spanish<br>• Porturth Adults if you do not have the contact informatic<br>listings here.                                                                                                    | a pamacon se verouras, se 4-6 prece a os givenes as nacioades que necessan para<br>in formación solor 4-4 en el 4-4 Wei Caffornia.<br>In ot submit their enrollment via this online webste, see the link to download enrollment<br>nation for your local club leader, you can locate a list of county offices with club and club<br>in have a profile<br>ineed to setup a profile<br>if forgot my password<br>wit                                                                                                    |
| osperar y tener éxito durante toda su vida. Encontrar na<br>r those who need a hard copy enrollment packet and car<br>cicets betwi<br>• Youth Enrollment Packet<br>• Jouth Enrollment Application<br>• Jouth Enrollment Application<br>• Jou     | a pamacon se verouras, ce + to prece a de givenes as nanioades que necessan para<br>in formación solor 4 - en et - 4 Web Cafornia. In of submit their enrollment via this online webste, see the link to download enrollment Instant for your local club leader, you can locate a list of county offices with club and club Theve a profile There is betup a profile There is betup                                                                                                    |
| esperar y tener éxito durante toda su vida. Encontrar már<br>in those who need a hard copy enrolment packet and car<br>cicets betwi<br>• Youth Enrolment Packet<br>• Youth Enrolment Packet<br>• Adult Enrolment Application<br>• Adult Enrolment Application<br>• Adult Enrolment Application<br>spinish<br>Adult Strongent Application Spinish<br>Mp - Youth & Adults; If you do not have the contact informatic<br>listings here.<br>Enror<br>Passwor<br>Rot                                                                                                    | a pamacon de verouras, de 4-6 orrece a de givenes as nacioades que necessan para<br>is not submit their enrollment via this online website, see the link to download enrollment<br>in of submit their enrollment via this online website, see the link to download enrollment<br>into submit their enrollment via this online website, see the link to download enrollment<br>into submit their enrollment via this online website, see the link to download enrollment<br>into submit their enrollment via this online website, see the link to download enrollment<br>into a profile<br>interest to setup a profile<br>interest to setup a profile<br>interest to                                                                                     |
| esperar y tener éxito durante toda su vida. Encontrar ná<br>in ritose vido need a hard Copy enrolment packet and car<br>cicles below:<br>• Youth Enrolment Packet<br>• Youth Enrolment Papitation<br>• Adult Enrolment Application<br>• Adult Enrolment Application<br>State - Youth 3 Adults; If you do not have the contact informated<br>hard listings here.<br>Enrol<br>Passwork<br>Rol                                                                                                    | a pamacon de verouras, de 4 o prece a de givenes as nacioades que necessan para<br>a formación solor 4 de el 44. Web Cafornia.<br>In ot submit their enrolment via this online website, see the link to downbad enrolment<br>nation for your local cub leader, you can locate a list of county offices with cub and cub<br>I have a profile<br>I have a profile<br>I have a pr |
| asperar y tener éxito durante toda su vida. Encontrar na<br>m trose vulo need a hard Copy enrolment packet and car<br>cicles below:<br>• Youth Enrolment Packet<br>• Youth Enrolment Papitation<br>• Adult Enrolment Application<br>Solution:<br>Adult Stroiment Application<br>solution:<br>- Youth à Adults: If you do not have the contact informat<br>nact listings here.<br>Enro<br>Passwoor<br>Rol                                                                                                    | a pamacon de verouras, de 4 o prece a de givenes as nacioades que necessan para<br>a formación solar 4 de el 44. Web Caffornia.<br>In ot submit their enrolment via this online website, see the link to downbad enrolment<br>nation far your local club leader, you can locate a list of county offices with club and club<br>I have a profile<br>I have a profile<br>I have a profile<br>I have a profile<br>I have a profile<br>I have a profile<br>I have a profile<br>I have a profile<br>I have a profile<br>I have a profile<br>I have a profile<br>I targot my password<br>I targot my password<br>I targot my passwor                                 |
| osperar y tener éxito durante toda su vida. Encontra rain<br>pri fuse who need a hard copy enrollment packet and car<br>ciceta below:<br>• Youth Enrollment Packet<br>• Youth Enrollment Application<br>• Aduit Enrollment Application<br>• Aduit Enrollment Application<br>•      | a pamacon de verouras, de 4-6 orrece a de givenes as nacioades que necessan para<br>a formación solor de verouras, de 4-4 o recet ve de Cafornia.<br>In of submit their enrollment via this online website, see the link to download enrollment<br>into submit their enrollment via this online website, see the link to download enrollment<br>into submit their enrollment via this online website, see the link to download enrollment<br>into submit their enrollment via this online website, see the link to download enrollment<br>into submit their enrollment via this online website, see the link to download enrollment<br>into submit their enrollment via this online website, see the link to download enrollment<br>into submit their enrollment via this online website, see the link to download enrollment<br>into submit their enrollment via this online website, see the link to download enrollment<br>into submit their enrollment via this online website, see the link to download enrollment<br>into submit their enrollment via this online website, see the link to download enrollment<br>into submit their enrollment via this online website, see the link to download enrollment<br>is interest to setup a profile<br>interest to setup a profile<br>is interest to setup a profile<br>is in                                                                                                    |
| osperar y tener éxito durante toda su vida. Encontra na<br>pri fuse who need a hard copy enrollment packet and car<br>ciceta below:<br>• Youth Enrollment Packet<br>• Youth Enrollment Packet<br>• Adut Enrollment Application<br>• Adut Enrollment Application<br>• Adu | a pamacon de verouras, de 4-6 orrece a de givenes as nacioades que necessan para<br>a formación solor de verouras, de 4-4 o recete a los of county offices with club and club<br>in not submit their enrollment via this online website, see the link to download enrollment<br>integration for your local club leader, you can locate a list of county offices with club and club<br>integration for your local club leader, you can locate a list of county offices with club and club<br>integration for your local club leader, you can locate a list of county offices with club and club<br>integration for your local club leader, you can locate a list of county offices with club and club<br>integration for your local club leader, you can locate a list of county offices with club and club<br>integration for your local club leader, you can locate a list of county offices with club and club<br>integration for your local club leader, you can locate a list of county offices with club and club<br>integration for your local club leader, you can locate a list of county offices with club and club<br>integration for your local club leader, you can locate a list of county offices with club and club<br>integration for your local club leader, you can locate a list of county offices with club and club<br>integration for your local club leader, you can locate a list of county offices with club and club<br>integration for your local club leader, you can locate a list of county offices with club and club<br>integration for your local club leader, you can locate a list of county offices with club and club<br>integration for your local club leader, you can locate a list of county offices with club and club<br>integration for your local club leader, you can locate a list of county offices with club and club<br>integration for your locate a list of county offices with club and club leader (locate a list of county of county of county offices with club and club leader (locate a list of county of club leader (locate a list of county offices with club leader (locate a list of county of club                                                                                                    |
| osperar y tener éxito durante toda su vida. Encontrar na<br>prihose who need a hard copy enrollment packet and car<br>ciceto below:<br>• Youth Enrollment Packet<br>• Youth Enrollment Packet<br>• Adut Enrollment Application<br>• Adut Enrollment Application<br>• Adu | a pamacon de verouras, de 4-6 orrede à de givenes as nacioades que necessan para<br>a in formación aos et 4-16 en et 4-14 Web Caffornia.<br>In not submit their enrollment via this online website, see the link to download enrollment<br>in not submit their enrollment via this online website, see the link to download enrollment<br>integration for your local club leader, you can locate a list of county offices with club and club<br>in have a profile<br>inneed to setup a profile<br>inneed to setup a profile<br>inee to setup a profile<br>inee (Family)<br>Us   Privacy Policy   Refund Policy<br>Hittime Registration<br>Provened by<br>Hittime Registration                                                                                                    |

Step 3: If you know your password great!! If not the system will send you a new one to the email that you were signed up with, just enter the email and click on the, I forgot my password button.

To help you I have enlarged the bottom of the page.

| Youth Enrollment Packet                                                                   | 10                                                                                        |
|-------------------------------------------------------------------------------------------|-------------------------------------------------------------------------------------------|
| Youth Enrollment Spanish                                                                  |                                                                                           |
| Adult Enrollment Application                                                              |                                                                                           |
| Adult Enrollment Application Spanish                                                      |                                                                                           |
| Help - Youth & Adults: If you do not have the contact informati<br>contact listings here. | on for your local club leader, you can locate a list of county offices with club and club |
| ۲                                                                                         | I have a profile                                                                          |
| 0                                                                                         | I need to setup a profile                                                                 |
| 0                                                                                         | I forgot my password                                                                      |
| Email:                                                                                    |                                                                                           |
| Password:                                                                                 |                                                                                           |
| Role:                                                                                     | Family                                                                                    |
|                                                                                           | Login                                                                                     |
|                                                                                           |                                                                                           |

You want to enter in your email and password. Role is family.

## Step 4:

Click on login

This should bring up a page with your family's information on it.

|                      | LeGallee Family Edit Family                                                                                                    | L                                                                                        | Add A                                                                                           | New Family Membe                                                                    | r.                                                                          |                                                                                                    |
|----------------------|----------------------------------------------------------------------------------------------------|------------------------------------------------------------------------------------------|-------------------------------------------------------------------------------------------------|-------------------------------------------------------------------------------------|-----------------------------------------------------------------------------|----------------------------------------------------------------------------------------------------|
|                      | Po Box 677                                                                                                    |                                                                                          | sele                                                                                            | ct a member type                                                                    |                                                                             |                                                                                                    |
|                      | Geyserville, CA 95441                                                                                                    |                                                                                          | Add                                                                                             | Member                                                                              |                                                                             |                                                                                                    |
|                      | 707-481-4413                                                                                                    |                                                                                          |                                                                                                 |                                                                                     |                                                                             |                                                                                                    |
|                      | clegallee@att.net                                                                                                    |                                                                                          |                                                                                                 |                                                                                     |                                                                             |                                                                                                    |
|                      | Judy Ludovise - Sonoma Cour                                                                                                    | nty [contact info]                                                                       |                                                                                                 |                                                                                     |                                                                             |                                                                                                    |
|                      | Change Youth Password for F                                                                                                    | Recordbooks Passy                                                                        | word Set                                                                                        |                                                                                     |                                                                             |                                                                                                    |
| Y                    | OU CAN NOT REGISTER FOR A<br>your enroliment status is 'lı                                                                          | N EVENT UNTIL YO<br>nactive' or 'Incomj                                                  | UR ENROLLMENT HA<br>plete', click the 'Edit<br>Member/Voluntee                                  | S BEEN ACCEPTED AN<br>' button to review and<br>r List                              | D YOUR STATUS IS S<br>d submit your recor                                   | SET TO ACTIVE                                                                                                    |
| Y                    | OU CAN NOT REGISTER FOR A<br>your enrollment status is 'lı<br>Name                                                                  | N EVENT UNTIL YO<br>nactive' or 'Incomp<br>Role                                          | UR ENROLLMENT HA<br>plete', click the 'Edit<br>Member/Voluntee<br>Membership ID                 | S BEEN ACCEPTED AN<br>button to review and<br>r List<br>Enrollment Status           | D YOUR STATUS IS S<br>d submit your record<br>Last Active Year              | ET TO ACTIVE                                                                                                    |
| Yı<br>If<br>1)       | OU CAN NOT REGISTER FOR A<br>your enrollment status is 'li<br>Name<br>Charlotte LeGallee                                            | N EVENT UNTIL YO<br>nactive' or 'Incomp<br>Role<br>Adult                                 | UR ENROLLMENT HA<br>plete', click the 'Edit<br>Member/Voluntee<br>Membership ID<br>48448        | S BEEN ACCEPTED AN<br>button to review and<br>r List<br>Enrollment Status<br>Active | D YOUR STATUS IS S<br>d submit your record<br>Last Active Year<br>2013-2014 | ET TO ACTIVE<br>rd for approva<br>Edit<br>Edit                                                                                                    |
| Yı<br>If<br>1)<br>♥  | OU CAN NOT REGISTER FOR A<br>your enrollment status is 'h<br>Name<br>Charlotte LeGallee<br>Volunteer Screening A                    | N EVENT UNTIL YO<br>nactive' or 'Incomp<br>Role<br>Adult                                 | UR ENROLLMENT HA<br>plete', click the 'Edit<br>Member/Voluntee<br>Membership ID<br>48448<br>4): | S BEEN ACCEPTED AN<br>button to review and<br>r List<br>Enrollment Status<br>Active | D YOUR STATUS IS S<br>d submit your record<br>Last Active Year<br>2013-2014 | Edit<br>Edit<br>View                                                                                                    |
| Υ(<br>If<br>1)<br>≥) | OU CAN NOT REGISTER FOR A<br>your enrollment status is 'In<br>Name<br>Charlotte LeGallee<br>Volunteer Screening A<br>Holly LeGallee | N EVENT UNTIL YO<br>nactive' or 'Incomp<br>Role<br>Adult<br>Approved (2013-2014<br>Youth | UR ENROLLMENT HA<br>plete', click the 'Edit<br>Member/Voluntee<br>48448<br>4):<br>48454         | S BEEN ACCEPTED AN<br>button to review and<br>r List<br>Enrollment Status<br>Active | Last Active Year<br>2013-2014                                               | Edit<br>Class Control Control Con |

You want to find your child's or your name and click on the edit button following it.

Step 5: Update your child's information. Click on Continue at the bottom of the page.

Step 6: Agree to the waivers and medical. We have the medical forms in the camper application. You will see required in red where you need to check. If you are already in 4-H you have completed this step.

| U<br>Ay<br>44 | niversity of California<br>riculture and Natural Resources<br>Y Youth Development Program                                                                                                    | lifornia 4-H Youth Development                                                                                                    | Logout                                                                                                    |  |
|---------------|----------------------------------------------------------------------------------------------------|----------------------------------------------------------------------------------------------------|----------------------------------------------------------------------------------------------------|--|
|               | ogged in as LeGallee: Test                                                                                                    |                                                                                                    | Home   My Member List                                                                                                    |  |
|               | Enrollment Trainings                                                                                                    |                                                                                                    |                                                                                                    |  |
|               | lin                                                                                                    | Personal Additional Participation                                                                                                    |                                                                                                    |  |
|               | California 4-H On-Line Enrollment For                                                                                                    | Additional Information<br>m Page 2 of 3                                                                                                    |                                                                                                    |  |
|               | Parent                                                                                                    | Consent for 4-H Online Record Book                                                                                                    |                                                                                                    |  |
|               | The California 4-H Youth Development Program<br>positive youth development. Information from the<br>understand young people and improve the 4-H YI<br>4-H YOP even if hei/he does not participate in the<br>research at any time and this will not after their<br>H enrollment system and the 4-H Online Record E<br>participant; the information gained from the rese.<br>All survey and demographic information will be at<br>formation will be the enroves drive all files. Your data files shared with other researchers. If you<br>database. | (YDP) offers a high quality experience for young people b<br>4-44 encollment system and the 4-H Online Record Book<br>DP in California: Participation in this project is voluntary a<br>research and program evaluation. Additionally, participa<br>andicipation in the 4-H OP. If you provide permission, in<br>Book may be used for research and program evaluation. Ti<br>rich may be used to help improve the program.<br>Tored on a secure encypted server with restricted access. In<br>Infer participation lib be explored finantial, and will not b<br>u decide to withdrawal your child from the research all data | ased on the latest research on<br>may be used to help us better<br>nd your child may perticipate in the<br>not may decide to withdraw from the<br>termation about your child from the 4-<br>here is no direct benefit to the<br>lames and other identifying<br>le identified in any publication or in<br>a will be withdrawn from the research |  |
|               | If you have questions, please contact the State 4-<br>taking part in this study call the Institution Review<br>1429, 2921 Stockton Blvd., Sacramento, CA 9597<br>www.research.ucdavis.edu/IRBAdmin.                                                                                                    | H Office at fourhstateofo@ucdavis.edu or (530) 750-1334.<br>Board at (916) 703-9167 or write to IRB Administration, C<br>17. Information to help you understand research is on-line                                                                                                    | For questions about your rights while<br>TSC Building, Suite 1400, Room<br>at:                                                                                                    |  |
|               | l give permission for my child's inform<br>the 4-H enrollment system and 4-H Onli<br>book to be used for research and e                                                                                                    | ation from<br>ne Re <mark>cord entropy and and and and and and and and and and</mark>                                                                                                    |                                                                                                    |  |
|               | I do not give permission for my child's in<br>from the 4-H enrollment system and the<br>Record book to be used for res                                                                                                    | Advertation                                                                                                    |                                                                                                    |  |
|               | Waiver of Liabilit                                                                                                    | y, Assumption of Risk, and Indemnity Ag                                                                                                    | greement                                                                                                    |  |
|               | Waiver. In consideration of being permitted to p<br>myself, my heirs, personal representatives or satig<br>University of California, is officers, employees, and<br>the University of California, its officers, employees, pro-<br>property loss arising from, but not limited to, parti                                                                                                    | saricipate in any way in California 4-H Youth Developme<br>na, do hereby release, walve, discharge, and covenant<br>nd agent from liability from any and all claims including<br>ees and agents, resulting in pesconal injury, accidents or<br>cipation in California 4-H Youth Development Activities                                                                                                    | nt Activities and Projects, I, for<br>thot to sue The Regents of the<br>the negligence of The Regents of<br>illnesses (including death), and<br>and Projects.                                                                                                    |  |
|               | Assumption of Risks: Participation in California<br>cannot be eliminated regardless of the care taken<br>minor injuries such as scratches, bruises, and spra<br>concussions; and 3) catastrophic injuries including                                                                                                    | 4-H Youth Development Activities and Projects carries<br>to avoid injuries. The specific risks vary from one activity<br>ins; 2) major injuries such as eye injury or loss of sight, join<br>g paralysis and death.                                                                                                    | with it certain inherent risks that<br>to another, but the risks range from 1)<br>nt or back injuries, heart attacks, and                                                                                                    |  |
|               | I have read the previous paragraphs and I know<br>Youth Development Activities and Projects. I h                                                                                                    | w, understand, and appreciate these and other risks tha<br>ereby assert that my participation is voluntary and that                                                                                                    | it are inherent in California 4-H<br>I knowingly assume all such risks.                                                                                                    |  |
|               | Indemnification and Hold Harmless: I also agree<br>and all claims, actions, suits, procedures, costs, ex<br>involvement in California 4-H Youth Development                                                                                                    | to INDEMNIFY AND HOLD The Regents of the University<br>coarses, damages and liabilities, including attorney's fees<br>at Activities and Projects, and to reimburse them for any                                                                                                    | of California HARMLESS from any<br>brought as a result of my<br>such expenses incurred.                                                                                                    |  |
|               | Severability: The undersigned further expressly a                                                                                                    | grees that the foregoing Waiver and Assumption of Risk A                                                                                                    | greement is intended to be as broad                                                                                                    |  |

| <form></form>                                                                                                    | Several provide the same of the several papers in the foregoing Waive and Assumption of Rile Agreement is intended to be as toned and not all any potion there are a base of california and that if any potion there are a base of california and that if any potion there are a base of california and that if any potion there are a base of california and that if any potion there are a base of the approxement head to be any potion of Rile Agreement is built of the agreement head to be any potion of Rile Agreement. Builty understand in term, and understand deal any potion of Rile Agreement is built to be agreed the and unconditional release of all labelity to the greatest extent allowed by the conduct of the agreement head understand and agrees to these provisions.  The parent(Gaardian certifies that they have read, or a different Confirmation  Fundament constructions and agrees to these provisions.  Fundament constructions are defined on a greatest with youth Enrollment for Release and , there, that hey understand and gives to the second base of the policy of youth mereir solvation, when them to the at the defined of the policy of youth mereir solvation, when the most the target and you defined of the second base of Release Form and You of the policy of policy and the area of a policy of the release and , there, that hey understand and gives to the second base of Release Form and You of the policy of policy and the area of policy of the release of Adult Participant Code of Conduct, and Photograph Release Form and You of the adult of the second base of Release Form and You of the adult of the second base of the second form and the second base of the second release and any of the second base of the second release and any of the second base of the second release and the second base of the second release and the second form and the second release and the second release and the second release and the second release and the second release and the second release and the second release and the second release and the second rel |                                                                                                    |                                                                                                    |                                                                                                    |                                              |
|----------------------------------------------------------------------------------------------------|----------------------------------------------------------------------------------------------------|----------------------------------------------------------------------------------------------------|----------------------------------------------------------------------------------------------------|----------------------------------------------------------------------------------------------------|----------------------------------------------|
| <form></form>                                                                                                    | Advanced deprener of Understanding: I have read this Vision of Liability. Assumption of Ruis, and Indennity Agreement, fully understand in a signing to substantial riphs, including uny rights to use. I advanced deprener of Ruis, and Indennity for the greatest extent allowed by the advanced to a sole of the advanced and advanced to advanced and advanced to these provisions. In the completion of the odvanced and advanced to advanced and advanced to advanced and advanced to advance advanced and advanced to advance advanced and advanced to advanced and advanced to advanced and advanced to advanced and advanced to advanced and advanced to advanced and advanced to advanced and advanced to advance advanced and advanced to advance advanced and advanced to advance advanced and advanced to advance advanced and advanced to advanced and advanced to advance advanced and advanced to advance advanced and advanced to advance advanced and advanced to advance advanced and advanced to advance advanced and advanced to advance advanced advanced advanced advanced and advanced to advance advanced advanced ad | Severability: The<br>and inclusive as i<br>shall, notwithstan                                                                           | e undersigned further expressly agrees that the foregoing Wa<br>s permitted by the law of the State of California and that if a<br>ding, continue in full legal force and effect.                                                                                                    | iver and Assumption of Risk Agreement is intended to be<br>ny portion thereof is held invalid, it is agreed that the ba                                                                                                    | e as broad<br>alance                         |
| <form>  In promotion or refines that they have read, REQUEND   For promotion of the envolument form, prentiquerials and youth certify that they have read, understand, and agrees to the server of the 44 close of Consult, Prentiguerials and Protopysis and Information Release, and, there, that they understand and agrees to the server of the 44 close of Consult, Prentiguerials and Protopysis and Information Release, and, there, that they understand and agrees to the server of the 44 close of Consult, Prentiguerials and Protopysis and Information Release, and, there, that they understand and agrees to the equilibrium of the envolument to 44 and an upperied Medical Release Form and Walese of Lacity on a diversitation and agrees to these provisions:   In prenentiguerial and agrees to the equivalence on Adult Participant Code of Conduct, and Photopysis Release Form and Walese of Deddrag Releases.   Not prenentiguerial and agrees to the equivalence on Adult Participant Code of Conduct, and Photopysis Release Form and Walese of Release.   Not prenentiguerial and agrees to the equivalence on Adult Participant Code of Conduct, Prenent Quarterial and agrees to the equivalence on the adult wales and youth environment provides a medical Release Form and Walese of Conduct, and Photopysis Releases Form and Walese of Conduct, and Photopysis Releases Form and Walese of Conduct, and Photopysis Releases Form and Walese of Conduct, Revent, Beatager State of Conduct, Agrees to these provides and the adult had adult and agrees to these provides read adult adult release form and the adult adult a</form>                                                                                                    | The parentificiantian certifies that they have read,                                                                                                    | Acknowledgmen<br>terms, and under<br>and voluntarily, a<br>law.Download a                                                               | t of Understanding: I have read this Waiver of Liability. Ass<br>stand that I am giving up substantial rights, including my<br>nd intend by my signature to be a complete and uncondition<br>copy of the waiver at Download Here.                                                                                                    | umption of Risk, and Indemnity Agreement, fully underst<br>ight to sue. I admowledge that I am signing the agreen<br>nal release of all liability to the greatest extent allowed                                                                                                    | and its<br>ment freely<br>d by               |
| Enrollment Confirmation   By completing this online anoilment form, prentiguardian and youb certify that they have read, understand, and agree to the term of the 41 does of Conduct, Prentiguardian term Photograps and information Release, and, further, threy understand and gree to the set provide of the does of Conduct, Prentiguardian term of the conduct on the does of the does of Conduct, Prentiguardian certifies that they have read, or adult Participant Code of Conduct, and Photograph Release Form of Waier of the does of Conduct, Prentiguardian certifies that they have read, or adult Participant Code of Conduct, and Photograph Release Form of Waier of the does of Conduct, Prentiguardian certifies that they have read, or adult Participant Code of Conduct, and Photograph Release Form of the does of Conduct, Prentiguardian agree to these provisions   The prentiguardian certifies that they have read, or adult Participant Code of Conduct, and Photograph Release Form of Does and agree to these provisions   Description Photograph Release:   Yes - The parentiguardian agree to these provisions REGURED   Yes - The parentiguardian agree to these and volunteer must poolde a medical bestenet form upon initial enrollment. The advectore of Conduct, Prentiguardian agree of a durit doe advectore advectore advectore the reacter of advectore advectore advectore the reacter of advectore advectore advectore advectore advectore advectore advectore the advectore the meanse participation. Advectore in the advectore the comparent predication advectore the comparent predication advectore the advectore the meanse participation of advectore advectore advectore advectore advectore advectore advectore advectore advectore advectore advectore advectore advectore advectore advectore advectore advectore advectore advectore advectore advectore advectore advectore advectore advectore advectore advectore advectore advectore advec                                                                                                    |                                                                                                    | The parent/<br>under                                                                                                    | Guardian certifies that they have read,                                                                                                    | REQUIRED                                                                                                    |                                              |
| <form></form>                                                                                                    | By completing this online enrollment form, parentipuardian and youth carlify that they have read, undextand, and agrees to the terms of the 4+0 cose of Conduct, Parenti Bahavior Olivalines, and Photograph and Information Release, and, turine, that they undextand and give their informed content to exceptions to the 4+0 policy on youth member appendiation, when, from time to time, it may be Impractical or innocobile for a minimum of two adults to be present with youth. Enrollment in 4+1 and an updated Medical Release Form and Walver of Lizabilly must be reneared annually.   Downloads the 4+1M lenber Code of Conduct, Parent, Guardian, or Adult Participant Code of Conduct, and Photograph Release Form for reference.   The parentiguardian certifies that they have read, or Adult Participant Code of Conduct, and Photograph Release Form for reference.   The parentiguardian agrees to these provisions   The tarrent form, and the adult participant, each 4+1 member and volunteer must provide a machine theatment form upon initial ensittener.   To ensure the adeky of all 4+0 participant, each 4+1 member and volunteer must provide a machine theatment form upon initial ensittener.   To ensure the adeky of all 4+0 participant, each 4+1 member and volunteer must provide an andical theatment form upon initial ensittener.   To ensure the adeky of all 4+0 participant, each 4+1 member and volunteer must provide and ensittener.   In aver printed the 4+1 Medical Release form and or adult and an upper voluntee in the adult to your Community 4+1 Club Unit Leader or output 4+1 Office.   In aver printed the 4+1 Medical Release form and end of the tartener the prevent or county 4+1 Office.   Meditorial Information   Rese Indicate proficiency in a language, other than englain.   Deese Indicate groficiency in a language                                                                                                    |                                                                                                    | Enrollment Con                                                                                                    | firmation                                                                                                    |                                              |
| The parent/guardian certifies that they have read,                                                                                                    | The parentiguardian certifies that they have read, understand and agree to these provisions REQUIRED   Photograph Release YES - The parentiguardian agrees to the Photograph Release   YES - The parentiguardian agrees to the Photograph Release REQUIRED   Potograph Release. REQUIRED   To ensure the safety of all 44 participants, each 44 member and volunteer must provide a medical treatment form upon initial encliment. The ensures that at any given time, a 44 volunteer in charge of an activity can reach the parents or guardians of all 44 members participating in the activity or an produce a medical treatment form be used by emergency medical personnel.Devoluade the your Community 44 ClubUnit Leader or County 44 Office. I have printed the 44 Medical Release form and outpress that devolument, print.complete and return to your Community 44 ClubUnit Leader or County 44 Office. Enrollment Information Required the safety of a language, other than parent or guardians of all a for County 44 Office. Revealenter Preference Pease indicate proficiency in a language, other than parent or guardians of all for County New setter:                                                                                                    | By completing<br>4-H Code of Co<br>their Informed<br>impossible for a<br>Liability must b<br>Download the 4<br>reference.               | his online encollment form, parent guardian and youth certif<br>nduct, Parent Behavior Guidelines, and Photograph and Infi<br>nduct, Parent Bevoglions to the 4-H policy on youth member sug-<br>minimum of two adults to be present with youth. Enrollmen<br>e renewed annually.<br>-H Member Code of Conduct, Parent, Guardian, or Adult Pa | y that they have read, undestand, and agree to the terr<br>stration Release; and, further, that they undestand and<br>envision, when, from time to time, it may be impractical<br>with 4-H and an updated Medical Release Form and Wai<br>ticipant Code of Conduct, and Photograph Release For | ns of the<br>I give<br>or<br>ver of<br>m for |
| Photograph Release         YES - The parentityuardian agrees to the                                                                                                    | Photograph Release         YES - The parentiguardian agrees to the Photograph Release.       REQUIRED         Photograph Release.         Treatment Authorization and Health History         To ensure the safety of all 4-H participants, each 4-H member and volunteer must provide a medical beatment form upon initial enrollment.         This ensures that at any given time, a 4-H volunteer in charge of an advity can reach the parents or guardians of all 4-H member participating in the advity, or an produce a medical testment form be used by emergene, medical seconds.       REQUIRED         In the parinted the 4-H Medical Release form and output emergene, medical seconds.       REQUIRED       REQUIRED         will provide to the Community 4-H Office.       Enrollment Information       REQUIRED       REQUIRED         Additional Information       Enrollment Information       Required to participate in 4-H activities:       Image printed the 4-H Medical Release form and page in 4-H activities:       Image printed the 4-H Medical Release form and page.       Required to participate in 4-H activities:         Pease Indicate proficiency in a language, other than page in a language.       Required to participate in 4-H activities:       Image page.         Pease Indicate any special accommodations that may be needed to participate in 4-H activities:       Image page.       Image page.         Reweaterier Preferences       Enail Mal for County New selter:       Image page.       Image pa                                                                                                    | The parent/<br>under                                                                                                    | guardian certifies that they have read,                                                                                                    | REQUIRED                                                                                                    |                                              |
| YES - The parentiguardian agrees to the                                                                                                    | YES - The parentiguardian agrees to the<br>Photograph Release.       REQUIRED         Interaction and Health History         To ensure the safety of all 4-H participants, each 4-H member and volunteer must provide a medical treatment form upon Initial enrollment.         The ensures that at any given time, a 4-H volunteer in charge of an activity an each the parents or guardian of all 4-H members participating<br>in the activity, or can produce a medical treatment form to be used by emergency medical personnel Downlead the youth Treatment<br>attention and Health History Form Here. Directions: Please open the document, print, complete and return to your Community 4-H<br>ClubUnit Leaser or County 4-H Othos.         I have printed the 4-H Medical Release form and<br>will provide to the Community 4-H ClubUnit Leader<br>or County 4-H Othos.       REQUIRED         Additional Information       REQUIRED         Please indicate proficiency in a language, other than<br>English:       English:         Please indicate any special accommodations that may be<br>meded to participate in 4-H activities       English:         Email for County New selter:       Enail for County New selter:         Email for County New selter:       Enail for County New selter:         Email for county New selter:       Enail for County New selter:         Email for county New selter:       Enail for County New selter:         Email for county New selter:       Enail for County New selter:         Email for county New selter:       Enail for County New seltere in the stat or blow the Specent of the Federal Pover                                                                                                    |                                                                                                    | Photograph R                                                                                                    | elease                                                                                                    |                                              |
| In the safety of all 44 participants, each 44 members and volunteer must provide a medical treatment form upon initial encolment.   The ensures that safety of all 44 participants, each 44 members and volunteer must provide a medical treatment form upon initial encolment.   The ensures that at any given time, a 44 volunteer in obage of an activity can nach the parents or ourclans of all 44 members participation in the activity, or can produce a medical treatment form to be used by emergency medical personnel. Download the participation in the activity, or can produce a medical treatment form to be used by emergency medical personnel. Download the participation is the activity, or can produce a medical treatment form to be used by emergency medical personnel. Download the participation is the activity, or can produce a medical treatment form to be used by emergency medical personnel. Download the participation is the activity or can produce a medical treatment.   In aver printed the 44 Medical Release form and medical treatment form upon initial encomment; print.   In aver printed the 44 Medical Release form and medical treatment.   Will provide to the Community 414 Clubibulit Leader or county 416 Office.   Descent formation   Meditional Information   Pease indicate proficiency in a language, other than english:   Descent for profite in 44 activities:   Descent for County Newsletter:   Deni for County Newsletter:   Deni for County Newsletter:   Deni for County Newsletter:   Deni for County Newsletter:   Deni for County Newsletter:   Deni for County Newsletter:   Deni for County Newsletter:   Deni for county Newsletter:   Deni for county Newsletter: <t< td=""><td>Treatment Authorization and Health History         To ensure the safety of all 4-It participants, each 4-It member and volunteer must provide a medical treatment form upon initial enrolment.         This ensures that at any given time, at 4-It volunteer in charge of an activity an each the parento or guardiant of all 4-It members participating in the activity, or can provide a medical treatment form upon initial enrolment.         This exclusion and Health History Form Health Development form to be used by emergency medical personnel Download the grant To community 4-It ClubUnit Leader or County 4-It Office.         Authorization and Health History Form Health All ClubUnit Leader or County 4-It Office.         CubUnit Leader or County 4-It ClubUnit Leader or County 4-It Office.         CubUnit Leader or County 4-It ClubUnit Leader or County 4-It Office.         Please indicate proficiency in a language, other than English:         Please indicate any special accommodations that may be meeded to participate in 4-It activities:         Please indicate proficiency in a language, other than English:         Email for County Newsetter:         Email for County Newsetter:         Email for County Newsetter:         Email for County Newsetter:         Email for county Newsetter:         Email for county Newsetter:         Email for county Newsetter:         Email for county Newsetter:         Email for county Newsetter:         Email for county Newsetter:         Email for coun</td><td>YE</td><td>S - The parent/guardian agrees to the Photograph Release.</td><td>REQUIRED</td><td></td></t<> | Treatment Authorization and Health History         To ensure the safety of all 4-It participants, each 4-It member and volunteer must provide a medical treatment form upon initial enrolment.         This ensures that at any given time, at 4-It volunteer in charge of an activity an each the parento or guardiant of all 4-It members participating in the activity, or can provide a medical treatment form upon initial enrolment.         This exclusion and Health History Form Health Development form to be used by emergency medical personnel Download the grant To community 4-It ClubUnit Leader or County 4-It Office.         Authorization and Health History Form Health All ClubUnit Leader or County 4-It Office.         CubUnit Leader or County 4-It ClubUnit Leader or County 4-It Office.         CubUnit Leader or County 4-It ClubUnit Leader or County 4-It Office.         Please indicate proficiency in a language, other than English:         Please indicate any special accommodations that may be meeded to participate in 4-It activities:         Please indicate proficiency in a language, other than English:         Email for County Newsetter:         Email for County Newsetter:         Email for County Newsetter:         Email for County Newsetter:         Email for county Newsetter:         Email for county Newsetter:         Email for county Newsetter:         Email for county Newsetter:         Email for county Newsetter:         Email for county Newsetter:         Email for coun                                                                                                    | YE                                                                                                    | S - The parent/guardian agrees to the Photograph Release.                                                                                                    | REQUIRED                                                                                                    |                                              |
| To ensure the safety of all 44 perticipants, each 44 member and volunteer must provide a medical treatment form upon initial enrolment.   The ensures that at any given time, a 44 volunteer in drage of an advity can neach the parents of guidalen of all 44 members participation in the advity, or ana produce a medical treatment form to be used by emergency medical personnel. Bownload the youth Treatment Attribution and Health History form Here. Directions: Please open the document, pint, complete and return to your Community 44 Clubbulint Leader or county 44 Office.   I have printed the 4-fM Medical Release form and or county 4H Office.   Description of the 4-fM Medical Release form and or county 4H Office.   Description of the 4-fM Medical Release form and or county 4H Office.   Description of the 4-fM Medical Release form and or county 4H Office.   Description of the 4-fM Medical Release form and or county 4H Office.   Description of the 4-fM Medical Release form and or county 4H Office.   Description of the 4-fM Medical Release form and or county 4H Office.   Description of the 4-fM Medical Release form and or county 4H Office.   Description of the 4-fM Medical Release form and or county 4H Office.   Description of the 4-fM Medical Release form and or county 4H Office.   Description of the 4-fM Medical Release form and the second second secon                                                                                                    | To ensure the safety of all 44 participants, each 44 member and volunteer must provide a medical treatment form upon initial encliment. This ensures that at any given time, a 44 volunteer in charge of an activity can reach the parents or guardians of all 44 members participating in the a divity, or can produce a medical treatment form to be used by emergency medical treatment form upon initial encliment. Authorization and Health History Form Here. Directions. Please open the document, print, complete and return to your Community 444 ClubUnit Leader or County 444 Office.  I have printed the 44.44 Medical Release form and will provide to the Community 444 ClubUnit Leader or County 444 Office.  Encolment Information  Additional Information  Please indicate any special accommodations that may be needed to participate in 4.41 activities: Email Updates from the Store 44 Office.  Please indicate any special accommodations that may be needed to participate in 4.41 activities: Email Updates from the Store 44 Office.  Check box it Monthly household income meets the above stated release.  Check box it Monthly household notice stated it for a notice stated it for any on the stated or price school breakfast or lunch you meet this criteria. (Reference http://www.fns.usda.govich.digovernance.indices.stated criteria.                                                                                                    |                                                                                                    | Treatment Authorization                                                                                                    | and Health History                                                                                                    |                                              |
| Enrollment Information         Additional Information         Pease indicate proficiency in a language, other than                                                                                                    | Additional Information         Additional Information         Please indicate proficiency in a language, other than                                                                                                    | To ensure the sal<br>This ensures that<br>in the activity, or<br>Authorization an<br>Club/Unit Leader<br>I have prin<br>will provide to | ety of all 4-H participants, each 4-H member and volunteer n<br>at any given time, a 4-H volunteer in charge of an activity o<br>can produce a medical treatment form to be used by emerge<br>4 Health History Form Here. Directions: Please open the do<br>or County 4-H Office.                                                             | nut provide a medical treatment form upon initial enrol<br>na neach the parents or guardians of all 4-H members pa<br>uncy medical personnel. <b>Download the youth Treatment</b><br>current, print, complete and return to your Community 4<br><b>REQUIRED</b>                                | lment.<br>rticipating<br>4-H                 |
| Additional Information         Pease indicate proficiency in a language, other than                                                                                                    | Additional Information  Pease indicate proficiency in a language, other than                                                                                                    |                                                                                                    | Enrollment Info                                                                                                    | ormation                                                                                                    |                                              |
| Pease indicate proficiency in a language, other than                                                                                                    | Please indicate proficiency in a language, other than English:<br>Please indicate any special accommodations that may be<br>needed to participate in 4-H activities:<br>Itervaletter Preference:<br>Postal Mail for County New sletter:<br>Email Updates from the State 4-H Office:<br>Email Updates from the State 4-H Office:<br>Check box if: Monthly household income is at or below 185 percent of the Federal Poverty guidelines. If your child is eligible<br>for /enrolled in free or reduced price school breakfast or funch you meet this criteria. (Reference<br>http://www.fms.usda.govicndigovernance/inocices/liegs/legs.htm)<br>Yes. my household income meets the above stated<br>criteria.<br>Yes:<br>Additional Enrollment Steps                                                                                                    | Additional Infor                                                                                                    | mation                                                                                                    |                                                                                                    |                                              |
| Hewsletter Preference         Postal Mail for County Newsletter:         Email for County Newsletter:         Email for County Newsletter:         Email for County Newsletter:         Email for County Newsletter:         Email Updates from the State 4-H Office:         Check box: If Monthly household income is at or below 185 percent of the Federal Poverty guidelines. If your child is eligible for ienrolled in free or reduced price school breakfast or lunch you meet this criteria. (Reference http://www.fms.usda.gov/endigovernance/notices/iegs/iegs.htm)         Yes. my household income meets the above stated criteria.         Vres:         Additional Enrollment Steps                                                                                                    | Hewsletter Preference       Postal Mail for County New sletter:       Image: County New sletter:         Email for County New sletter:       Image: County New sletter:       Image: County New sletter:         Email Updates from the State 4-H Office:       Image: County New sletter:       Image: County New sletter:         Check box it: Monthly household income is at or below 185 percent of the Federal Poverty guidelines. If your child is eligible for /enrolled in free or reduced price school breakfast or lunch you meet this criteria. (Reference http://www.fns.usda.gov/indigovernance/notices/ilega/ilega.htm)         Yes.       Image: County New sletter:         Ves.       Image: County New sletter:         Additional Enrollment Steps                                                                                                    | Please in                                                                                                    | Icate proficiency in a language, other than<br>English:<br>e any special accommodations that may be<br>needed to participate in 4-H activities:                                                                                                    |                                                                                                    |                                              |
| Check box if: Monthly household income is at or below 185 percent of the Federal Poverty guidelines. If your child is eligible<br>for ienrolled in free or reduced price school breakfast or lunch you meet this criteria. (Reference<br>http://www.fns.usda.gov/cnd/governance/notices/liegs/liegs.htm)<br>Yes. my household income meets the above stated<br>criteria.<br>Yes: Additional Enrollment Steps                                                                                                    | Check box if: Monthly household income is at or below 185 percent of the Federal Poverty guidelines. If your child is eligible<br>for /enrolled in free or reduced price school breakfast or lunch you meet this criteria. (Reference<br>http://www.fns.usda.gov/endigovernanceinoticesilegs/legs.htm)<br>Yes:                                                                                                    | <u>Newsletter Pref</u>                                                                                                    | Postal Mail for County Newsletter:                                                                                                    |                                                                                                    |                                              |
| Yes. my household income meets the above stated<br>criteria.<br>Yes: Additional Enrollment Steps                                                                                                    | Yes. mv household income meets the above stated<br>criteria.<br>Ves:  Additional Enrollment Steps                                                                                                    | Check box if: M<br>for /enrolled in<br>http://www.fns.                                                                                  | onthly household income is at or below 185 percen<br>free or reduced price school breakfast or lunch you<br>usda.gov/cnd/governance/notices/iegs/iegs.htm)                                                                                                    | t of the Federal Poverty guidelines. If your child i<br>meet this criteria. (Reference                                                                                                    | is eligible                                  |
| Additional Enrollment Steps                                                                                                    | Additional Enrollment Steps                                                                                                    | Yes, my househ<br>criteria.                                                                                                    | old income meets the above stated<br>Yes:                                                                                                    |                                                                                                    |                                              |
|                                                                                                    | Additional Empliment oteps                                                                                                    |                                                                                                    | Additional Enrolls                                                                                                    | nent Steps                                                                                                    |                                              |

| Disclaimer & Non-Discrimination                                                                                                    |
|----------------------------------------------------------------------------------------------------|
| The information on this form is being requested by the University of California Cooperative Extension for use in its 4-H Youth Development<br>Program. The individual completing this form may make inquiries concerning use of the information collected and may ask to review the form as<br>well as other non-confidential personal information maintained on record by contacting the local UCCE County Director, 4-H Youth Development<br>Advisor, 4-H Program Representative, or the State 4-H Director at California 4-H Youth Development Tiffee, University of California, DAN<br>Building, One State Active, Davis, CA 95616-8375, (530) 754-8316, to cumstate of Cgudowise edu.<br>Information on this form is being requested under the authority of the Smith-Lever Act of 1914 covering Cooperative Extension activities and<br>Article K, Section 9 of the State of California Constitution covering the University of California. Ethnoi Information is requested the to maintain<br>compliance with Tite V of the CuVI Rights Act of 1964 and sex information is requested the maintain compliance with the TER K of the Education<br>Amendments of 1972. Statistical information on the form is being collected to satisfy the U.S. Department of Agriculture Extension Service<br>reporting requirements for Affirmative Action and the Federal E-237 annual 4-H Youth Program Report. Statistical information includes birth<br>date, exe, ethnic information, residence location, project name and number.<br>Submission of the above noted information is voluntary. If the information to assist in program planning. This information consists of<br>name, address, phone, name of school, clubigroup name, clubigroup number, date, birth data, grade, and name of parent or guardian.<br>Submission of the above noted information is voluntary for membership in all organized 4-H Clubs and in some 4-H Groups and activities as<br>designated by the County 4-H Youth Development Staff in charge. If the information is not submitted, be of the in the county office as<br>mandatory proof of enrolment for individual is the paramer within |
| The University of California ) Division of Agriculture & Natural Resources (ANR) prohibits discrimination against or harassment of any person<br>participating in any of ANRs programs or activities on the basis of race, cobir, national origin, religion, ack, gender identity, programacy (which<br>includes programs, childbirth, and medical conditions reliated to programs or childbirth), physical or metial disability, medical condition (cancer-<br>related or genetic characteristics), genetic information (including family medical history), markal status, age, sexual orientation,                                                                                                    |
| The University of California ) Division of Agriculture & Natural Resources (ANR) prohibits discrimination against or harassment of any person participating in any of ANRs programs or activities of fraze, cotir, national origin, religon, sex, gender denty, pregnancy (which includes pregnancy, childbirth, and medical conditions related to pregnancy or childbirth), physical or metal disability, medical conditions (cancer-<br>related or genetic characteristics), genetic information (including family medical history), anosty instau, see, exault orientation,<br>citizenship, or service in the uniformed services (as defined by the Uniformed Services Employment and Reempoyment Rights Act of 1994:<br>service in the uniformed services (as defined by the Uniformed Services Employment and Reempoyment Rights Act of 1994:<br>service in the uniformed services) or any person in any of fits programs or activities.<br>University policy also prohibits relatiation against any employee or person participating in any of ANRs programs or activities for bringing a<br>complaint of discrimination or harassment pursuant to this policy. This policy is intended to be consistent with the provisions of applicable State<br>and Federal laws.<br>Inquiries regarding the University's equal employment opportunity policies may be directed to Linda Marie Manton, Affirmative Action Contact,<br>University of California, Davis, Agricuture and Natural Resources. One Shields Avenue, Davis, CA 95616, (S30) 752-0495.                                                                                                    |
| Contact Us   Privacy Policy   Refund Policy<br>4H@nline   Registration<br>powered by<br>4HOnline                                                                                                    |
|                                                                                                    |

Step 6: click on continue now you are adding the club "Overnight Camp" the "Clubs" tab will be highlighted.

| Logged in as LeGallee:                                                                                                    | : Holly                                                                                                    | Hon                                                                                                    | ne   My Member List                               |  |
|----------------------------------------------------------------------------------------------------|----------------------------------------------------------------------------------------------------|----------------------------------------------------------------------------------------------------|---------------------------------------------------|--|
|                                                                                                    |                                                                                                    |                                                                                                    |                                                   |  |
| Enrollment Traini                                                                                                    | ings                                                                                                    |                                                                                                    |                                                   |  |
|                                                                                                    |                                                                                                    |                                                                                                    |                                                   |  |
|                                                                                                    | Personal Additio                                                                                                    | Participation                                                                                                    |                                                   |  |
|                                                                                                    | Information Informa                                                                                                    | ition                                                                                                    |                                                   |  |
|                                                                                                    |                                                                                                    |                                                                                                    |                                                   |  |
| Cluba                                                                                                    | Projecto Crowno                                                                                                    |                                                                                                    |                                                   |  |
| ciubs                                                                                                    | Projects Groups                                                                                                    |                                                                                                    |                                                   |  |
| California 4-H On-L                                                                                                    | ine Enrollment Form Page 3 of 3.                                                                                                    |                                                                                                    |                                                   |  |
|                                                                                                    |                                                                                                    |                                                                                                    |                                                   |  |
| CLUBS - Select the                                                                                                    | 4-H Club you are enrolling in If you are                                                                                                    | aking a cross-over or countywide project                                                                                           | t select the                                      |  |
| CLUBS - Select the<br>appropriate club as                                                                                                    | 4-H Club you are enrolling in. If you are<br>well. If you are unsure which club you sho                                                                                                    | taking a cross-over or countywide projec<br>ould enroll into, you can click here to find                                           | t, select the<br>your county's 4-                 |  |
| CLUBS - Select the<br>appropriate club as v<br>H information.                                                                                                    | 4-H Club you are enrolling in. If you are<br>well. If you are unsure which club you sh                                                                                                    | taking a cross-over or countywide projec<br>uld enroll into, you can click here to find                                            | t, select the<br>I your county's 4-               |  |
| CLUBS - Select the<br>appropriate club as<br>H information.<br>Select a minimum of                                                                                                    | 4-H Club you are enrolling in. If you are<br>well. If you are unsure which club you shu<br>f1 club(s) and a maximum of 10 club(s)                                                                                                    | taking a cross-over or countywide projec<br>uld enroll into, you can click here to find                                            | t, select the<br>i your county's 4-               |  |
| CLUBS - Select the<br>appropriate club as o<br>H information.<br>Select a minimum of                                                                                                   | 4-H Club you are enrolling in. If you are<br>well. If you are unsure which club you sh<br>f1 club(s) and a maximum of 10 club(s)                                                                                                    | taking a cross-over or countywide projec<br>uld enroll into, you can click here to find                                            | t, select the<br>I your county's 4-               |  |
| CLUBS - Select the<br>appropriate club as t<br>H information.<br>Select a minimum of                                                                                                   | 4-H Club you are enrolling in. If you are<br>well. If you are unsure which club you sho<br>f1 club(s) and a maximum of 10 club(s)<br>Add a 1                                                                                          | taking a cross-over or countywide projec<br>uld enroll into, you can click here to find                                            | t, select the<br>i your county's 4-               |  |
| CLUBS - Select the<br>appropriate club as o<br>H information.<br>Select a minimum of                                                                                                   | 4-H Club you are enrolling in. If you are<br>well. If you are unsure which club you sho<br>f1 club(s) and a maximum of 10 club(s)<br>Add a i<br>Searct a club.                                                                        | aking a cross-over or countywide projec<br>uld enroll into, you can click here to find<br>Club                                     | t, select the<br>i your county's 4-               |  |
| CLUBS - Select the<br>appropriate club as n<br>H information.<br>Select a minimum of                                                                                                   | 4-H Club you are enrolling in. If you are<br>well. If you are unsure which club you sho<br>f1 club(s) and a maximum of 10 club(s)<br>Add a 1<br>Select a Club: Select a club                                                          | taking a cross-over or countywide projec<br>uld enroll into, you can click here to find<br>Club                                    | t, select the<br>I your county's 4-               |  |
| CLUBS - Select the<br>appropriate club as o<br>H information.<br>Select a minimum of                                                                                                   | 4-H Club you are enrolling in. If you are<br>well. If you are unsure which club you shu<br>f1 club(s) and a maximum of 10 club(s)<br>Add a<br>Select a Club: Select a club<br>Select a Vounteer Type: Select a type                   | taking a cross-over or countywide projec<br>uld enroll into, you can click here to find<br>Club<br>V                               | t, select the<br>I your county's 4-               |  |
| CLUBS - Select the<br>appropriate club as t<br>H information.<br>Select a minimum of                                                                                                   | 4-H Club you are enrolling in. If you are<br>well. If you are unsure which club you sho<br>11 club(s) and a maximum of 10 club(s)<br>Add a<br>Select a Club: Select a club<br>Select a Volunteer Type: Select a type<br>Add C         | aking a cross-over or countywide projec<br>uld enroll into, you can click here to find<br>Club<br>v<br>v                           | t, select the<br>I your county's 4-               |  |
| CLUBS - Select the<br>appropriate club as r<br>H information.<br>Select a minimum of                                                                                                   | 4-H Club you are enrolling in. If you are<br>well. If you are unsure which club you sho<br>f1 club(s) and a maximum of 10 club(s)<br>Add a<br>Select a Club: Select a club<br>Select a Vounteer Type<br>Add C<br>Club I               | aking a cross-over or countywide projec<br>uld enroll into, you can click here to find<br>Club<br>Tub<br>Ist                       | t, select the<br>i your county's 4-               |  |
| CLUBS - Select the<br>appropriate club as the<br>H information.<br>Select a minimum of<br>Primary                                                                                      | 4-H Club you are enrolling in. If you are<br>well. If you are unsure which club you sho<br>f1 club(s) and a maximum of 10 club(s)<br>Add a<br>Select a Club: Select a club<br>Select a Volunteer Type: Select a type<br>Add C<br>Club | aking a cross-over or countywide projec<br>uld enroll into, you can click here to find<br>Club<br>T<br>Ub<br>Ist<br>Volunteer Type | t, select the<br>i your county's 4-               |  |
| CLUBS - Select the<br>appropriate club as t<br>H information.<br>Select a minimum of<br>Primary                                                                                        | 4-H Club you are enrolling in. If you are<br>well. If you are unsure which club you sho<br>f1 club(s) and a maximum of 10 club(s)<br>Add a<br>Select a Club: Select a club<br>Select a Volunteer Type: Select a type<br>Add C<br>Club | aking a cross-over or countywide projec<br>uld enroll into, you can click here to find<br>Club<br>tub<br>tist<br>Volunteer Type    | t, select the<br>I your county's 4-               |  |
| 4-H Club you are enrolling in . I:<br>well. If you are unsure which clu<br>1 club(s) and a maximum of 10 cl<br>Select a Club: Select<br>Select a Volunteer Type: Select<br>Club<br>amp | f you are<br>b you shi<br>ub(s)<br>Add a u<br>a club<br>a type<br>Add C<br>Club I                                                                                                    | aking a cross-over or countywide projec<br>uld enroll into, you can click here to find<br>Club<br>Ital<br>Ital<br>Volunteer Type   | t, select the<br>your county's 4-<br>Edit<br>Edit |  |

In the "Select a Club" box find Overnight Camp and then click on "Add Club" button. In your Club List you should see Overnight Camp.

Step 7: Now you need to add the camp that you are going to. Click on continue at the bottom of the page. You will be on the same page but with the Project tab highlighted.

| Logged in as LeGallee: H                | blly                                                                                                    |                                                    | Home   My Mer                 | nber List |
|-----------------------------------------|----------------------------------------------------------------------------------------------------|----------------------------------------------------|-------------------------------|-----------|
| Enrollment Training                     | 5                                                                                                    |                                                    |                               |           |
|                                         |                                                                                                    |                                                    |                               |           |
|                                         | Porconal                                                                                                    | dditional Bartisipation                            |                               |           |
|                                         | Information In                                                                                                    | formation                                          |                               |           |
|                                         |                                                                                                    |                                                    |                               |           |
| Clubs                                   | Projects Gro                                                                                                    | oups                                               |                               |           |
| Contraction of the local sectors of the |                                                                                                    |                                                    |                               |           |
| California 4-H On-Lir                   | e Enrollment Form Page 3 of 3                                                                                                    | 3.                                                 |                               |           |
| PROJECTS - Select t                     | ne 4-H Club you enrolled in and th                                                                                                    | en select the projects you a                       | re taking for this program ye | ar.       |
| Select a minimum of 1                   | project(s) and a maximum of 50 pro                                                                                                    | oject(s)                                           |                               |           |
|                                         | Add                                                                                                    | l a Project                                        |                               |           |
|                                         | Select a Club: Select a cl                                                                                                    | ub                                                 | •                             |           |
|                                         | Select a Project                                                                                                    |                                                    | •                             |           |
|                                         | Select a Project.                                                                                                    |                                                    |                               |           |
|                                         | Years in Project: 1 V                                                                                                    |                                                    |                               |           |
|                                         | Years in Project: 1  Select a Volunteer Type: Select a ty                                                                                                    | ре                                                 | •                             |           |
|                                         | Years in Project: 1 •<br>Select a Volunteer Type: Select a ty                                                                                                    | ре                                                 | •                             |           |
|                                         | Years in Project: 1  Select a Volunteer Type: Select a ty                                                                                                    | pe<br>Id Project                                   | •                             |           |
|                                         | Years in Project 1  Vears in Project 1                                                                                                    | pe<br>Id Project<br>roject List                    | <b>T</b>                      |           |
| Club                                    | Vears in Project 1 Vears in Project 4 Volunteer Type: Select a ty                                                                                                    | P9<br>Id Project<br>oject List<br>Years in Project | T Volunteer Type              | Edit      |
| Club                                    | Vears in Project 1 Vears in Project 1 Vears in Project 1 Vears in Project 2 Vears in Project 4-H Camping (Overnight):Camp                                                                          | pe<br>id Project<br>oject List<br>Years in Project | Volunteer Type                | Edit      |
| Club<br>Overright Camp                  | Vears in Project 1 Vears in Project 1 Vears in Project 2 Volunteer Type: Select a ty<br>Reference of the select a Volunteer Type: Select a ty<br>Project 4-H Camping (Overnight):Camp<br>1 Campers | pe<br>Id Project<br>oject List<br>Years in Project | Volunteer Type                | Edit      |

In the "Select a Club" box choose Overnight Camp then in the "Select a Project" box choose Camp 1 or Camp 2. Select the number of years that you have attended in the "Years in Project' box and then click on the add project button. You should see the camp that you have chosen in the project list box.

Step 8: On the bottom of the page click on the submit enrollment button. Yay! You are done. You can go back in double check and change things anytime you want. Remember to write down your email and password, so that you have it for next year.

If you have any questions contact me, Charlotte LeGallee by Email: <u>clegallee@att.net</u> Cell: (707) 481-4413. You can also call the 4-H office at (707) 565-2681. The office's hours are 9 am - 11 am, 1 pm - 4 pm, Monday - Wednesday.